## ログイン後、フッターの「設定」から設定画面に遷移 「家族と共有」を選択し、「家族の情報を見る」を選択

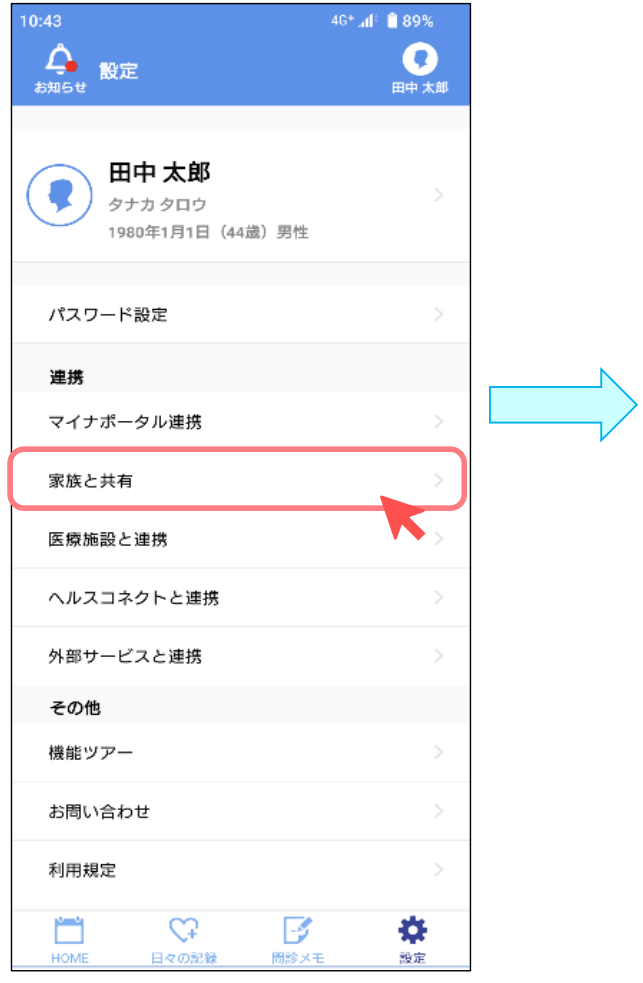

| 16:45                                                                                                    | 🔍 56 🚮 🖶 72%                          |
|----------------------------------------------------------------------------------------------------|---------------------------------------|
| く 家族と共有                                                                                                    | <b>?</b><br>田中 太郎                     |
| 家族の情報を見る/管理する<br>8 <sup>8</sup> 8→<br>家族の情報を見る<br><sup>3</sup> スマホをしていないお子様や高齢者の方のために、<br>家成の方が仕つりにアカウントを作成して着早します。 |                                       |
| 情報を見ている/管理している家族                                                                                                    |                                       |
| 💎 田中花子                                                                                                    |                                       |
| 家族に情報を見せる<br><b>2 → 8<sup>8</sup>8</b><br>家族に情報を見せる<br>情報を見せている家族                                                   |                                       |
| 📀 佐藤 太郎                                                                                                    | 解除                                    |
| 🜒 品川太郎                                                                                                    | 解除                                    |
| HOME 日々の記録                                                                                                    | ● ● ● ● ● ● ● ● ● ● ● ● ● ● ● ● ● ● ● |

2) 閲覧したい家族がスマホアプリを使用している場合、「自分のQRコードを表示」を選択しQRコードを表示 家族にQRコードを読み取ってもらう ※QRコードの読み取り方法は「他のヘルスケアパスポート利用者(家族)に情報を共有するとき」参照

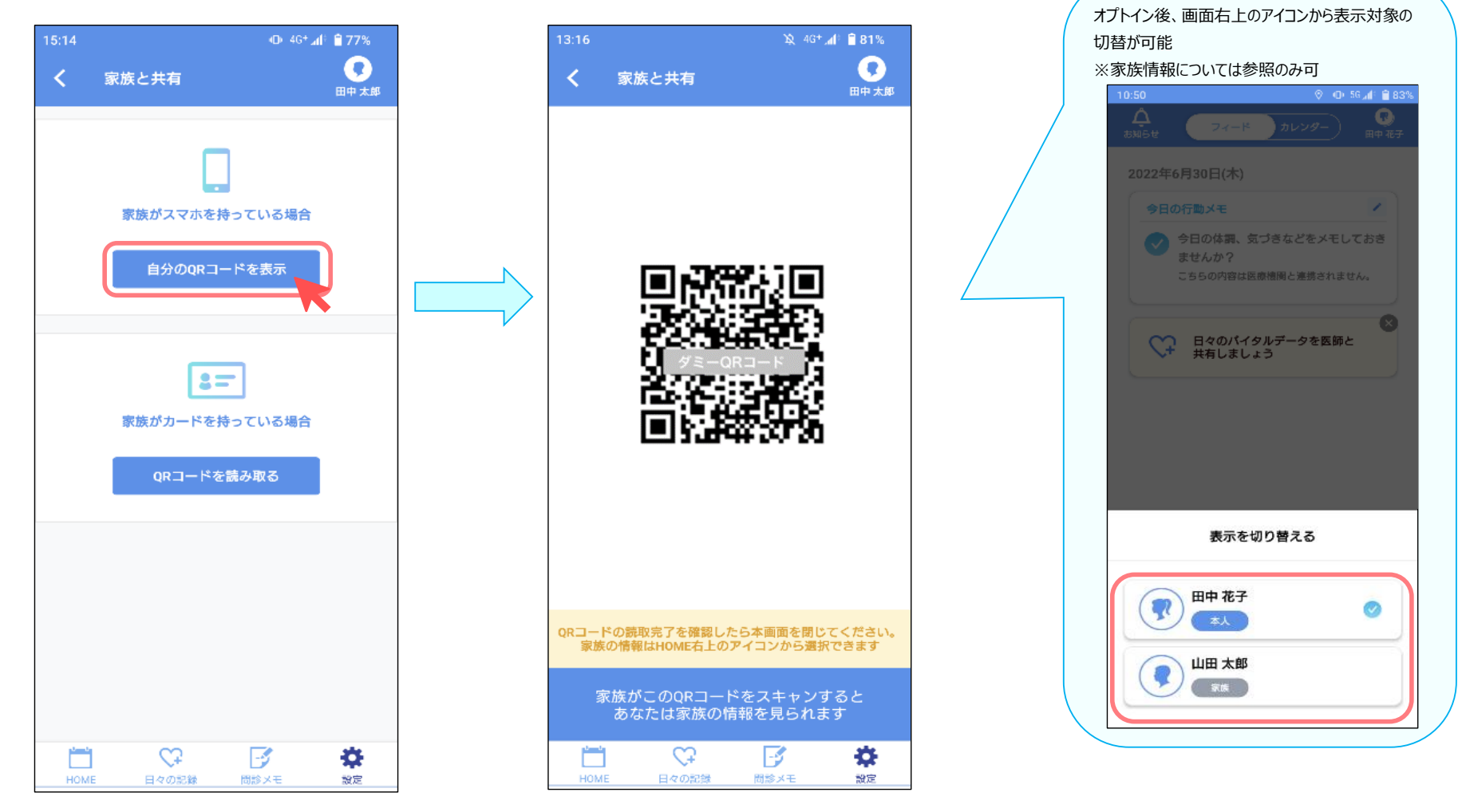